## Szakdolgozat témaválasztás hallgatói felületen

- Belépünk a hallgatói webes felületre.
- Tanulmányok / Szakdolgozat/Szakdolgozat jelentkezés menüpont.
- Itt kattintsunk a *Szakdolgozat jelentkezés* gombra.

| Szakdolgozat/Szakdolgozat jelentkezés |           |                          |                          |  |  |  |  |
|---------------------------------------|-----------|--------------------------|--------------------------|--|--|--|--|
| Mi                                    | űveletek: | Hozzáadás a kedvencekhez | Szakdolgozat jelentkezés |  |  |  |  |
| Szakdolgozat                          |           |                          |                          |  |  |  |  |

• Megjelenik a választható témák listája.

| Szakdolgozat jelentkezés                                                                       |                                                                                                    |                                                        |                                                                         |                 |   |  |  |
|------------------------------------------------------------------------------------------------|----------------------------------------------------------------------------------------------------|--------------------------------------------------------|-------------------------------------------------------------------------|-----------------|---|--|--|
| Szűrések                                                                                       | Időszak: Minden, Típus: Minden, Jelentkeze                                                                                                    | é <b>sek:</b> Nem                                      |                                                                         |                 |   |  |  |
| <ul> <li>◊ Időszak:</li> <li>◊ Típus:</li> <li>◊ Jelentkezések:</li> </ul>                     | Minden ~<br>Minden ~<br>Listázás                                                                                                    |                                                        | <b>**</b>                                                               |                 | , |  |  |
| Témaválasztás                                                                                  |                                                                                                    |                                                        | 1 2 3 4 5 » > Oldalméret 20                                             |                 |   |  |  |
| Szakdolgozat<br>időszakok Típus Téma                                                           | Cím                                                                                                    | Modul                                                  | Leírás Fő <mark>Jelentkezés</mark> Oktató B<br>dátuma Oktató vélemény e | eosztá<br>redmé | 8 |  |  |
| <u>Szent István</u><br><u>Campus</u><br>szakdolgozat<br>témaválasztási<br>időszak<br>2020/21/2 | <u>képesség- és</u> <u>Kutya képesség- és</u><br>ivizsgaeredmények munkavizsgaeredmények<br>tikai vizsgálata, statisztikai vizsgálata,<br>inyok állományok<br>nasonlítása. összehasonlítása. | <ul> <li>Agrármérnök<br/>osztatlan<br/>szak</li> </ul> | ki (1) 0 Fazekas<br>Natasa                                              |                 |   |  |  |

• (Itt jelenleg hibás lehet a megjelenítés, ezért először le kell görgetni a felugró ablak aljára, jobbra görgetni, és ekkor jelennek meg jobboldalt a + gombok, amelyekre kattintva előjönnek az opciók.)

|          |                          |               | 🖺 🚖 🍼 🥜                        |
|----------|--------------------------|---------------|--------------------------------|
| Keresés  | Szakdolgozat időszakok 🧹 |               | Keresés                        |
|          | Szakdolgozat időszakok   | 345<br>ktatói | N N Oldalmára 20               |
|          | Típus                    |               |                                |
| Leírás   | Téma                     |               | Beosztás<br>eredménye Érvényes |
|          | Cím                      | clemeny       | ereumenye                      |
| érnöki 👝 | Modul                    |               | _                              |
| in 🕕     | Jelentkezés dátuma       |               | •                              |
|          | Oktató                   |               |                                |
|          | Oktatói vélemény         |               |                                |
| érnöki   | • •                      |               |                                |

- A listában való hatékonyabb keresés érdekében néhány tipp:
  - Az Oldalméretet érdemes átállítani a maximumra, így több téma látszódik egyszerre.
  - A nagyító ikonra kattintva kereshetünk különféle szempontok szerint. Jelenleg az Oktató mezőre vagy a Téma mezőre érdemes keresni, méghozzá úgy, hogy a kulcsszó elé és mögé egy-egy % jelet teszünk. Példa: %állat% (ez listáz minden olyan témát, amiben szerepel az "állat" szó).
- Jobboldalt a + gombra kattintva bővebb információt kaphatunk az adott témáról (ha adott meg ilyet a kiíró intézet/konzulens). Itt lehet jelentkezni is magára a témára.

| Téma | <u>Apiterápia</u>                                                                | <u>Apiterápia</u>                                                                            | Agrármérnöki<br>osztatlan<br>szak |   | 0 | Szabó<br>Rubin<br>Tünde | Téma adatok<br>Jelentkezés<br>Lejelentkezés | Ð |
|------|----------------------------------------------------------------------------------|----------------------------------------------------------------------------------------------|-----------------------------------|---|---|-------------------------|---------------------------------------------|---|
| Téma | <u>Az alomkezelés hatása a<br/>tejtermelésre és a<br/>szervestrágya minősére</u> | <u>Az alomkezelés hatása a</u><br><u>tejtermelésre és a</u><br><u>szervestrágya minősére</u> | Agrármérnöki<br>osztatlan szak    | 0 | 0 | Dr. Póti<br>Péter       |                                             | Đ |

• A téma címére vagy a *Téma adatok* menüpontra kattintva részletes adatokat láthatunk az adott témáról. A cím mellett láthatjuk a kiíró intézet nevét, illetve ha van, elolvashatjuk a témához tartozó részletesebb leírást.

| Szakdolgozat téma / jelentkezés adato                                                                                                    | k                                                                                                    | C <sup>7</sup>                                                                                                    |
|----------------------------------------------------------------------------------------------------|----------------------------------------------------------------------------------------------------|----------------------------------------------------------------------------------------------------|
| Adatok                                                                                                    |                                                                                                    |                                                                                                    |
| <ul> <li>Téma/Cím: Egy kutyafajta állománysz<br/>vizsgálata</li> <li>Típus: Téma</li> <li>Maximum jelentkezhet:</li> <li>Maximum létszám:</li> </ul> | erkezetének                                                                                                    | <ul> <li>Érvényesség kezdete: 2021.05.10. 0:00:00</li> <li>Érvényesség vége:</li> <li>Tanszék neve: Állattenyésztési Tudományok Intézet,<br/>Szent István Campus</li> <li>Tanszék kód: ALLTE-SZIC-TECH</li> </ul>                                                                                                    |
| ♦ Leírás:                                                                                                    | Nemzeti fajtákra, v<br>frissen honosodott<br>tenyésztőszervezet<br>beltenyésztettségi<br>aránya. Monogénes<br>vizsgálható öröklőd<br>idősoros vizsgálata | agy hazánkban kis létszámú részállományra, illetve<br>kutyafajtákra vonatkozóan származási adatok gyűjtése a<br>ektől. Az alkalmazott tenyésztési eljárások értékelése,<br>és ősvesztési együtthatók számítása; fedezőkanok<br>tulajdonságok (pl. egyes genetikai tesztekkel<br>lő betegségek, színlokszok) allélgyakoriságainak |
| Oktatók                                                                                                    |                                                                                                    | 🖺 🚖 🥭                                                                                                    |
|                                                                                                    |                                                                                                    | 1 Oldalméret 20 🗸                                                                                                    |
| Név                                                                                                    | Oktató típus                                                                                                    | Létszám                                                                                                    |
| Fazekas Natasa                                                                                                    | Belső konzulens                                                                                                    | 1                                                                                                    |
| Találatok száma:1-1/1 (0 ms)                                                                                                    |                                                                                                    |                                                                                                    |
|                                                                                                    |                                                                                                    |                                                                                                    |
|                                                                                                    |                                                                                                    |                                                                                                    |
| Vissza                                                                                                    |                                                                                                    |                                                                                                    |

- Ha olyan témát szeretnénk választani, amely a felsorolt témák közt nem található, akkor a konzulenssel való egyeztetés után a "Hallgató által megadott egyedi téma/cím…" nevű témát válasszuk. Az ilyen témák neve után zárójelben olvasható a konzulens neve.
- Ha olyan konzulensnél írna dolgozatot, aki nem szerepel a listában, kérjük egyeztessen vele a témajavaslatáról. Ha a választott oktató vállalja a témát, akkor ő maga vagy a tanszéki/intézeti adminisztrátor írjon egy emailt Besenyei Márknak (<u>besenyei.mark@uni-mate.hu</u>), hogy felvigyük az extra témát.
- Amennyiben van elképzelése általánosságban a dolgozata leendő témájáról, de nem tudja, hogy az mely témához, illetve mely konzulenshez illeszkedne, segíthet Önnek a képzés felelőse vagy koordinátora, illetve a tanulmányi ügyintézője is.

• A *Jelentkezés* gombra kattintva feljön egy felugró ablak, amelyben ha akarjuk, extra információkat adhatunk meg a választott témánkkal kapcsolatban:

| Szakdolgozat téma adatok                                            |                                                                          | ? 🖻 🗙                        |
|---------------------------------------------------------------------|--------------------------------------------------------------------------|------------------------------|
| <ul> <li>♦ Nyelv:</li> <li>♦ Cím:</li> <li>♦ Témavázlat:</li> </ul> | Magyar v<br>Állatjólléti vizsgálatok a baromfitartásban (bármely faj tek | epi vagy vágóhidi vizsgálata |
| PDF                                                                 |                                                                          | P                            |
| Műveletek: Kijelölt fájlok törlése                                  |                                                                          | 1 Oldalméret 20 →            |
| Fájl neve Kiterjesztés                                              | Létrehozás dátuma                                                        |                              |
| Nincs találat                                                       |                                                                          |                              |
| Találatok száma:0-0/0 (0 ms)                                        | Műveletel                                                                | k: Kijelölt fájlok törlése   |
| Tovább Vissza                                                       |                                                                          |                              |

• Nyelv: Ha esetleg angol nyelven szándékozzuk írni a dolgozatot.

- Cím: Itt megadhatunk egy konkrétabb, az adott témához illeszkedő saját címet. Ha még nincs specifikus elképzelésünk, hagyjuk úgy a rovatot. (A végleges cím legkésőbb a szakdolgozat leadásakor is megadható.)
- Témavázlat: Szövegesen megadhatunk egy témavázlatot a konzulens számára, ha már tudjuk, hogyan fog felépülni a dolgozatunk.
   Egyébként üresen hagyható.
- PDF: Itt file-ként tölthetünk fel témavázlatot. Az előző rovathoz hasonlóan ez sem kötelező.
- A témaválasztásról értesítést kap az érintett konzulens. Ha ezt elfogadja, arról Ön hallgatóként értesítést kap. A témaválasztás ezzel lezárul, a *Tanulmányok / Szakdolgozat/Szakdolgozat jelentkezés* menüpont alatt a továbbiakban látható lesz az Ön dolgozat címe.